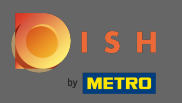

Inscrivez - vous ou connectez-vous à votre compte DISH sur www.dish.co.

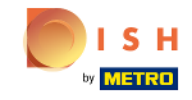

Our solutions V Addons V Pricing Resources V

🕀 English

Sign up Login

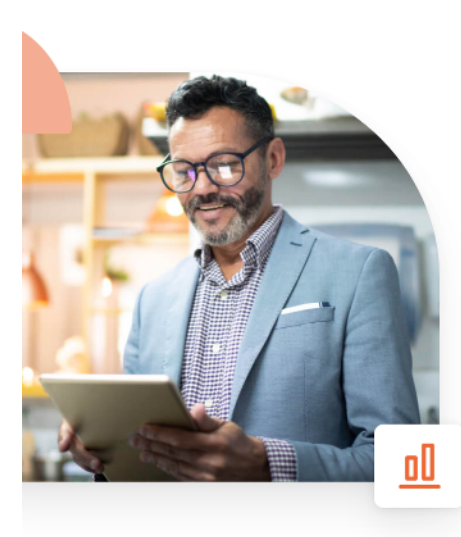

## More bookings and profitable orders – your online tools for success

Bring more guests to your website. Make sure there are no empty seats. Deliver orders efficiently with 0% commission. Gain the higher margins you want by getting the digital solutions you need with DISH.

Get started today

Watch the video 🜔

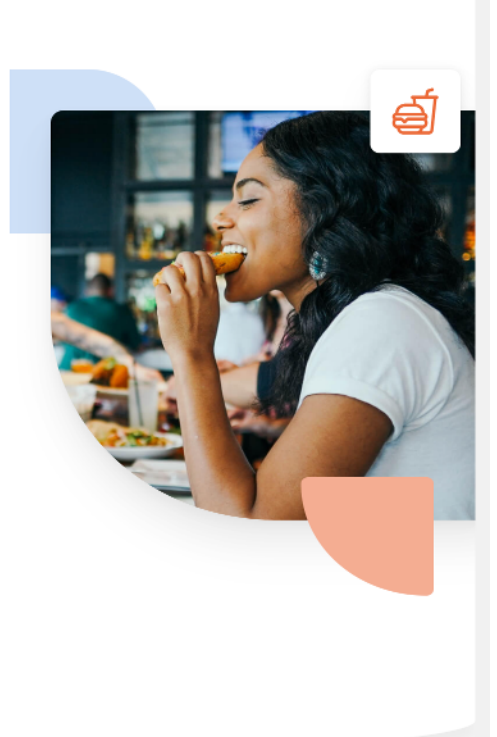

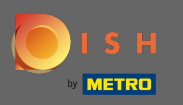

Une fois connecté, cliquez sur Tarifs .

| Our solutions <b>v</b> Add                                   | dons                              |
|--------------------------------------------------------------|-----------------------------------|
| Clafs Bude                                                   | \$                                |
| Your tools fo                                                | or this establishment             |
| DISH Add-ons to discover  Mide this section                  | DISH Resources  Mide this section |
| More functionality for your restaurant                       | Learn with DISH                   |
| DISH GUEST                                                   | Events                            |
| Record the contact data of your guests digitally: paperless, | Blog                              |
| ← Contactless, and compliant with GDPR regulations.          | Partners                          |
| Buy Details                                                  |                                   |
| DISH WEBLISTING Premium                                      |                                   |
| Quick and easy creation and                                  |                                   |

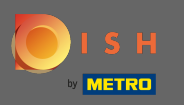

Cliquez ensuite sur choisir dans DISH Professional Order.

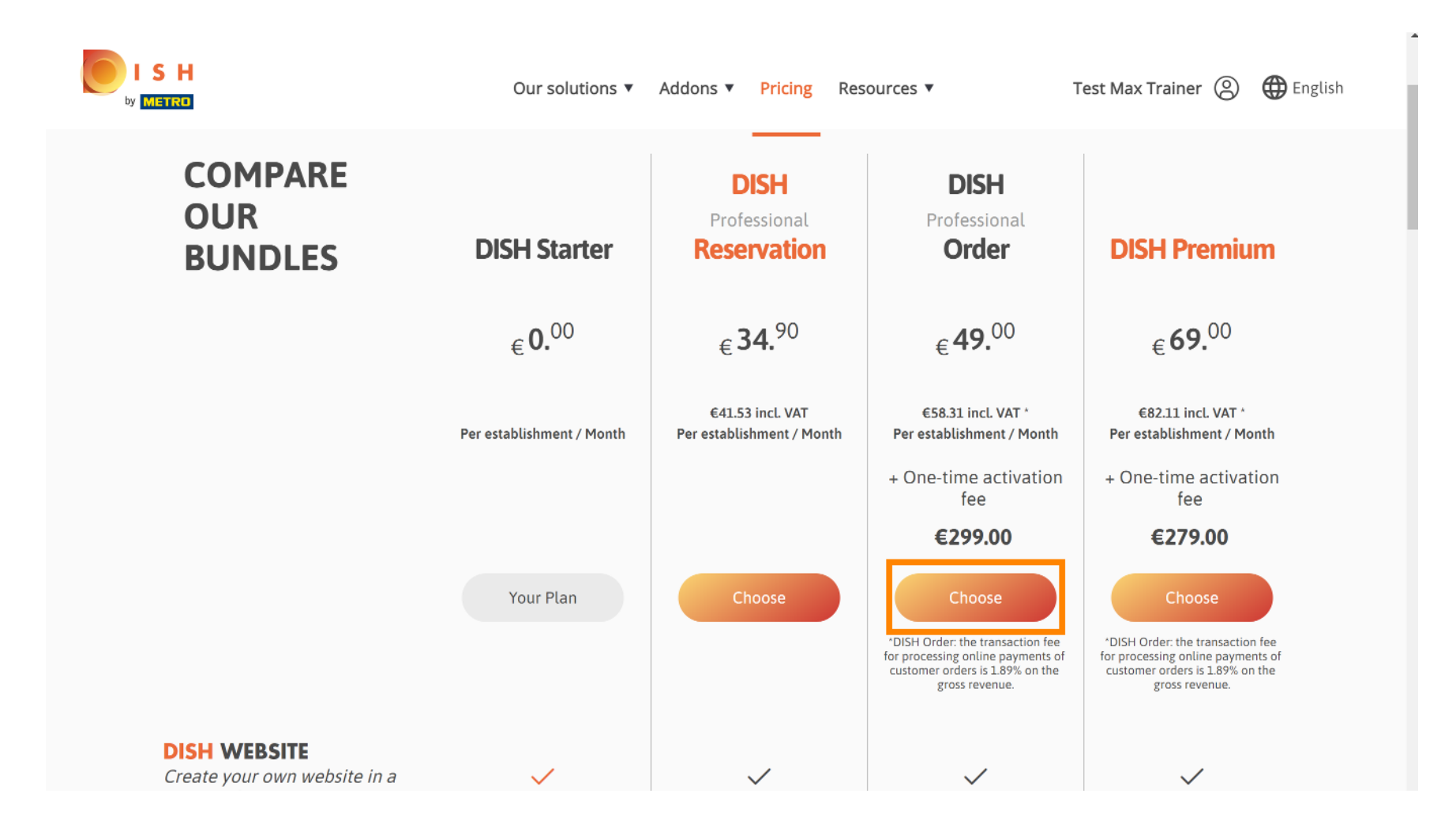

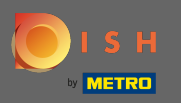

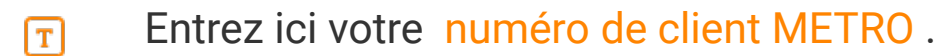

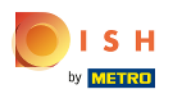

Our solutions ▼ Addons ▼ Pricing Resources ▼

Test Max Trainer 🛞

## Your customer number

#### 2021

Metro customer number

We'll forward the status of your DISH-membership and the tools you use to the METRO organization at your place of business for METRO to contact you and help you with the tools. You can withdraw your consent at any time with future effect. Read more about how we process your data and how to withdraw your consent in our Data Protection Notice

Continue

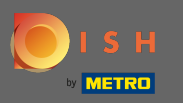

## Et cliquez sur continuer pour continuer.

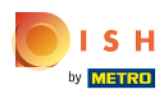

Our solutions 
Addons 
Pricing Resources

Test Max Trainer 🔘

## Your customer number

#### 2021

#### Metro customer number

We'll forward the status of your DISH-membership and the tools you use to the METRO organization at your place of business for METRO to contact you and help you with the tools. You can withdraw your consent at any time with future effect. Read more about how we process your data and how to withdraw your consent in our Data Protection Notice

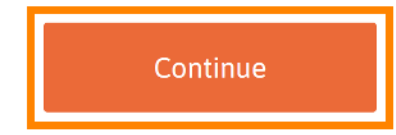

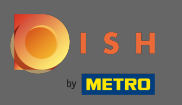

lci, vous pouvez entrer vos coordonnées.

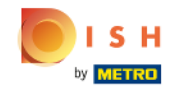

| Ours             | solutions 🔻 Ad       | dons 🔻 Pricing             | Resources <b>v</b> | Те       | st Max Trainer 🔘 |  |
|------------------|----------------------|----------------------------|--------------------|----------|------------------|--|
|                  | Υοι                  | ır details                 |                    |          |                  |  |
| Not the cor      | rect establish<br>ar | ment? You can another one. | go back and select |          |                  |  |
| Olafs Bude       |                      |                            |                    |          |                  |  |
| Restaurant name* |                      |                            |                    | _        |                  |  |
| Restaurant type* | Pe' Restaurant +     |                            |                    | <b>*</b> |                  |  |
| Test Street 20   | )                    |                            |                    |          |                  |  |
| Street name*     |                      |                            |                    | _        |                  |  |
| Enter additio    | nal address in       | formation                  |                    |          |                  |  |
| Additional       |                      |                            |                    |          |                  |  |
| 10785            |                      | Berlin                     |                    |          |                  |  |
| Postal code*     |                      | City*                      |                    | -        |                  |  |
| Country*         | Germany              |                            |                    | •        |                  |  |

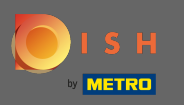

En faisant défiler vers le bas, vous pouvez ajouter les informations de votre entreprise.

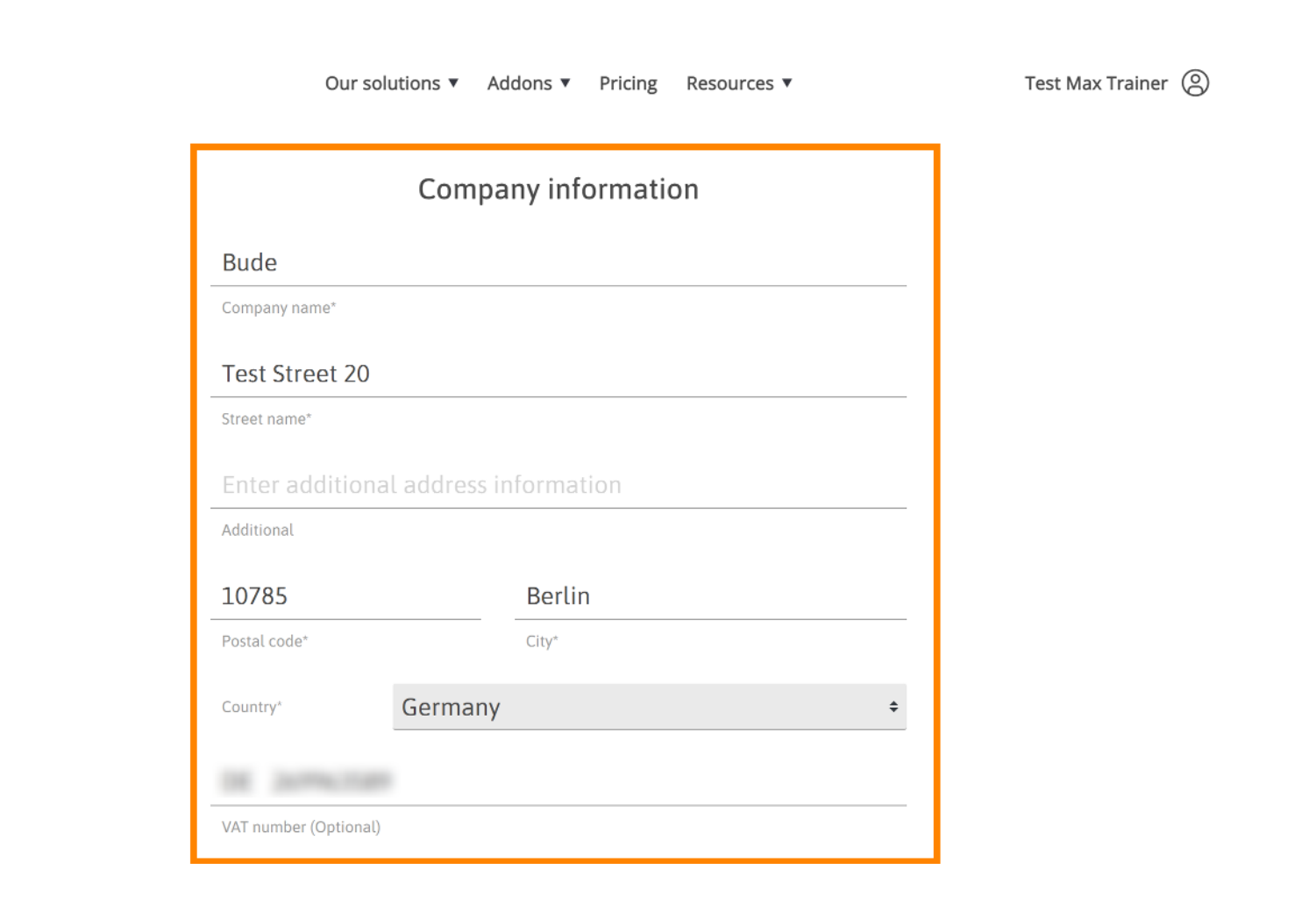

S H

ETRO

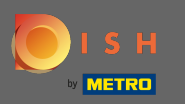

Ensuite, faites défiler plus bas pour saisir/vérifier vos informations client.

|               | Customer information |   |
|---------------|----------------------|---|
| Mr. O Mrs.    |                      |   |
| Test Max      | Trainer              |   |
| Name*         | Surname*             | _ |
| Deutschland ( | • 11/78/71/w17/8     |   |
|               | Phone number*        | - |

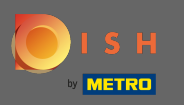

## Et cliquez sur continuer.

| Our solutions ▼ A | addons ▼ Pricing Resources ▼ | Test Max Trainer 🛞 |
|-------------------|------------------------------|--------------------|
| Custor            | mer information              |                    |
| Mr. O Mrs.        |                              |                    |
| Test Max          | Trainer                      |                    |
| Name*             | Surname*                     |                    |
| Deutschland ( +   |                              |                    |
| Phor              | ne number*                   |                    |
|                   |                              |                    |
|                   | Continue                     |                    |

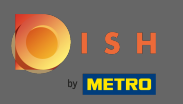

() Un récapitulatif de votre achat s'affichera.

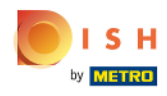

| Our solutions                                                                                                    | Addons V | Pricing Resour | ces ▼         |   | Test Max Trainer( |
|----------------------------------------------------------------------------------------------------|----------|----------------|---------------|---|-------------------|
| Name                                                                                                    | VAT %    | Setup fee      | Monthly price |   |                   |
| DISH Professional Order<br>Plan (Upgrade)<br>DISH Order: the transaction fee<br>for processing online payments<br>of customer orders is 1.89% on<br>the gross revenue. | 19.00%   | €299.00        | €49.00        | 団 |                   |
| Add a promo code                                                                                                    |          |                |               |   |                   |
| Net subtotal                                                                                                    |          | €299.00        | €49.00        |   |                   |
| VAT rate / amount                                                                                                    | 19.00%   | €56.81         | €9.31         |   |                   |
| Total amount                                                                                                    |          | €355.81        | €0.00*        |   |                   |
| Amount for initial payment                                                                                                    |          | €3             | 55.81         |   |                   |

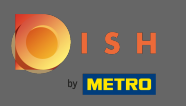

Une fois que vous avez coché la marque de l'ordre que d'accepter les termes des conditions et et reconnaître la politique de confidentialité en réglant la coche.

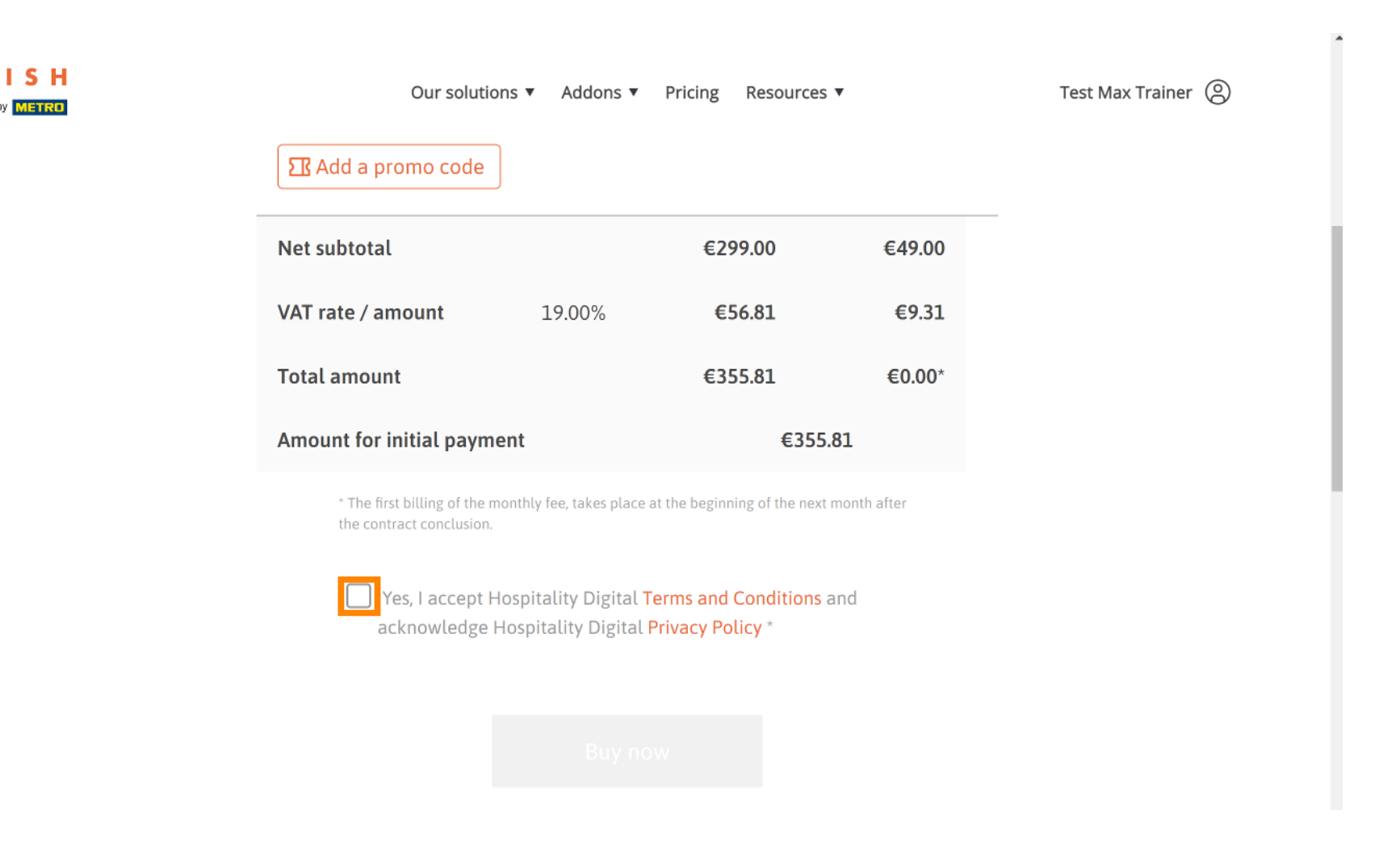

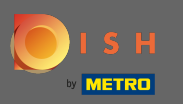

Cliquez ensuite sur acheter maintenant pour saisir vos informations de paiement.

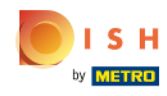

|               | Our solutions  | Addons 🔻 | Pricing | Resources <b>v</b> |        | Test Max Traine | r (2) |
|---------------|----------------|----------|---------|--------------------|--------|-----------------|-------|
| Net subtotal  |                |          | €29     | 99.00              | €49.00 |                 |       |
| VAT rate / am | ount           | 19.00%   | €!      | 56.81              | €9.31  |                 |       |
| Total amount  | :              |          | €3!     | 55.81              | €0.00* |                 |       |
| Amount for in | iitial payment |          |         | €355.81            |        |                 |       |

\* The first billing of the monthly fee, takes place at the beginning of the next month after the contract conclusion.

Yes, I accept Hospitality Digital Terms and Conditions and acknowledge Hospitality Digital Privacy Policy \*

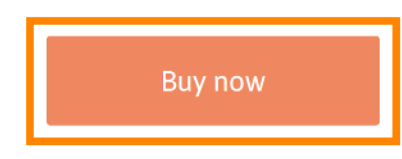

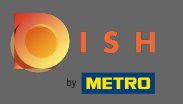

Ð

Vérifiez à nouveau les montants affichés. Choisissez ensuite votre mode de paiement préféré .

# 

#### Subscription Details

Please check the displayed amounts and proceed to payment details in order to process your payment on a monthly basis.

#### **Payment Details**

| Order Amount  | EUR 299    |
|---------------|------------|
| VAT           | EUR 56.81  |
| Amount to Pay | EUR 355.81 |

#### **Payment Methods**

Please select preferred payment method.

|                      | Ê             |
|----------------------|---------------|
| Pay with Credit Card | Pay with SEPA |
|                      |               |

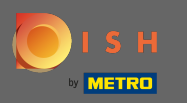

## • Entrez ici les informations de votre carte et cliquez sur confirmer.

| Transaction information                                                                                       | Card information                                                                                                    | VISA 🌒 🗲 |
|----------------------------------------------------------------------------------------------------|----------------------------------------------------------------------------------------------------|----------|
| R7DM<br>Transaction reference:<br>MB4070T18795<br>Merchant ID:<br>211000021310001<br>Order amount:<br>C355.81 | Please enter payment information Card number: Expiry date: Month: Vear: Vear:                                                                                                    |          |
|                                                                                                    | Depending on your bank, you may be redirected to your bank's authentication page before the validation of your payment.<br>Verified by SecureCode<br>Payment will be performed with brand CB, <u>click here to use Mastercard</u> | Cancel   |

Copyright © 2021 - All rights reserved

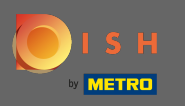

C'est ça. Votre configuration de paiement est terminée. Veuillez cliquer sur retour au site principal.
 Remarque : Une nouvelle page s'ouvrira à l'étape suivante où vous devrez vous connecter au panneau d'administration de la commande de plats. <a href="https://callcenter.order.dish.co/admin">https://callcenter.order.dish.co/admin</a>

# PAYMENT SETUP

#### Subscription Details

Please check the displayed amounts and proceed to payment details in order to process your payment on a monthly basis.

#### **Payment Details**

| Order Amount  | EUR 299    |
|---------------|------------|
| VAT           | EUR 56.81  |
| Amount to Pay | EUR 355.81 |

#### Payment with Credit Card

| $\frown$         | Success                                                                |
|------------------|------------------------------------------------------------------------|
| - ( - X          | Payment Complete                                                       |
|                  | The payment was successfully settled.                                  |
|                  | Navigate back                                                          |
|                  |                                                                        |
| We do not take   | part in payment processing. Your credit card information is directly   |
| sent to our payr | nent processing provider. We do not store your credit card information |
| nor have access  | to it. We are only informed about the transaction result.              |

Return to Main Site

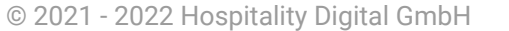

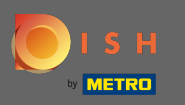

Une nouvelle page s'ouvrira où vous devrez vous connecter avec votre nom d'utilisateur et votre mot de passe .

| Username              |
|-----------------------|
| to standards          |
| Password              |
|                       |
|                       |
|                       |
| Forgot your password? |
|                       |
|                       |
|                       |
|                       |
|                       |
|                       |
|                       |
|                       |
|                       |
|                       |
|                       |
|                       |

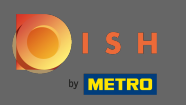

## Maintenant que vous êtes sur votre tableau de bord, veuillez cliquer sur + nouveau restaurant .

| e       | Clients        |     |     |          |                |                   |                |         |             |        |            |          |                     |                       | = * :          | •                               |
|---------|----------------|-----|-----|----------|----------------|-------------------|----------------|---------|-------------|--------|------------|----------|---------------------|-----------------------|----------------|---------------------------------|
| ÷       | USERS <        | < [ | + N | lew Re   | stauran        | Delete Mark as re | eal client     | Mark as | test client | J      |            |          |                     |                       |                | ۲                               |
| 1       | DESIGN         | <   |     |          | C_U <b>1</b> 5 | CLIENT NAME       | CLIENT<br>TYPE | FLAVOUR | COUNTRY     | STATUS | SUB DOMAIN | DATABASE | OWNER SALESFORCE ID | ACCOUNT SALESFORCE ID | LINKS          | DATE<br>ADDED                   |
|         | LOCALISATION < | <   |     | ø        | -              |                   |                |         |             |        |            |          |                     |                       |                | 2021-<br>03-11<br>13:20:37      |
| \$:     | SYSTEM         | ~   |     | ø        |                |                   |                |         |             |        |            |          |                     |                       |                | 2021-<br>03-11<br>10:53:36      |
|         | Extensions     |     |     | ø        | -              |                   |                |         |             |        |            |          |                     |                       |                | 2021-<br>03-10<br>15:54:27      |
|         | Clients        |     |     |          |                |                   |                |         |             |        |            |          |                     |                       |                | 2021-<br>03-10<br>09:04:42      |
| v/ersio | System Logs    |     |     | ø        | -              |                   |                |         |             |        |            |          |                     |                       |                | 2021-<br>03-09<br>16:29:44      |
|         |                |     |     | ø        |                |                   |                |         |             |        |            |          |                     |                       | Imin/          | 2021-<br>03-09<br>15:36:08      |
|         |                | I   |     | ø        | -              |                   |                |         |             |        |            |          |                     |                       | 'admin         | 2021-<br>03-09<br>/<br>10:49:23 |
|         |                |     |     |          |                |                   |                |         |             |        |            |          |                     |                       |                | 2021-<br>03-08<br>18:11:53      |
|         |                |     |     | <b>A</b> | -              |                   | -              |         | -           |        |            | -        |                     |                       | Man INCOMPTION | 2021-<br>03-08                  |

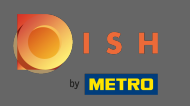

Entrez les informations du client. Remarque : les informations relatives au sous-domaine - saveur statut - type de client - pays sont nécessaires pour continuer. Remarque : Veuillez saisir l'ID salesforce et l'ID de l'établissement (champs obligatoires) > se trouvent dans SFDC

| Clients Create     |                                    |                                                                                          | 🖻 🔺 📌 💽                  |
|--------------------|------------------------------------|------------------------------------------------------------------------------------------|--------------------------|
| LUSERS <           | Save & Close Save & Setup Location |                                                                                          |                          |
| 🖌 DESIGN 🧹         | Client Name                        | Sub Domain                                                                               |                          |
| LOCALISATION <     | John Bistro                        | John-bistro                                                                              | order.acc.app.hd.digital |
| JELIVERY SERVICES  | Flavour                            | Use ONLY alpha-numeric lowercase characters, _ or - and make sure it is unique GLOBALLY. |                          |
| SYSTEM V           | France - Italian -                 | Live                                                                                     | •                        |
| Settings           | Client type                        | Country                                                                                  |                          |
| Extensions         | Real client -                      | France -                                                                                 |                          |
| Updates            | Owner Salesforce ID                | Establishment ID                                                                         |                          |
| Clients            |                                    |                                                                                          |                          |
| Flavours           |                                    |                                                                                          |                          |
| Version : 55a42ecb |                                    |                                                                                          |                          |
|                    |                                    |                                                                                          |                          |
|                    |                                    |                                                                                          |                          |
|                    |                                    |                                                                                          |                          |
|                    |                                    |                                                                                          |                          |
|                    |                                    |                                                                                          |                          |
|                    |                                    |                                                                                          |                          |

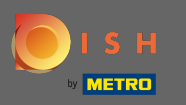

## Cliquez sur Enregistrer et fermer pour continuer.

| Clients Create     |                                    |                                                                                                 | = 🔺 📌 🕓                  |  |  |  |
|--------------------|------------------------------------|-------------------------------------------------------------------------------------------------|--------------------------|--|--|--|
| LUSERS <           | Save & Close Save & Setup Location |                                                                                                 |                          |  |  |  |
| JESIGN <           | Client Name                        | Sub Domain                                                                                      |                          |  |  |  |
| ⇔ LOCALISATION <   | John Bistro                        | John-bistro                                                                                     | order.acc.app.hd.digital |  |  |  |
| DELIVERY SERVICES  | Flavour                            | Use ONLY alpha-numeric lowercase characters, _ or - and make sure it is unique GLOBALLY. Status |                          |  |  |  |
| SYSTEM V           | France - Italian                   | Live                                                                                            | •                        |  |  |  |
| Settings           | Client type                        | Country                                                                                         |                          |  |  |  |
| Extensions         | Real client -                      | France -                                                                                        |                          |  |  |  |
| Updates            |                                    |                                                                                                 |                          |  |  |  |
| Clients            | Owner Salestorce ID                | Establishment ID                                                                                |                          |  |  |  |
|                    |                                    |                                                                                                 |                          |  |  |  |
|                    |                                    |                                                                                                 |                          |  |  |  |
| /ersion : 55a42ecb |                                    |                                                                                                 |                          |  |  |  |
|                    |                                    |                                                                                                 |                          |  |  |  |
|                    |                                    |                                                                                                 |                          |  |  |  |
|                    |                                    |                                                                                                 |                          |  |  |  |
|                    |                                    |                                                                                                 |                          |  |  |  |
|                    |                                    |                                                                                                 |                          |  |  |  |
|                    |                                    |                                                                                                 |                          |  |  |  |

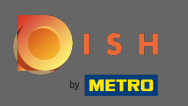

Cliquez sur le deuxième lien de l'établissement des clients dans le panneau d'administration. Remarque : ce lien se termine toujours par /admin/.

| Clients                 |   |       |                |                    |                |         |             |        |                   |          |                       |                          | □ ▲ < |               |
|-------------------------|---|-------|----------------|--------------------|----------------|---------|-------------|--------|-------------------|----------|-----------------------|--------------------------|-------|---------------|
| LUSERS <                | ŀ | New R | estaurant      | t 👕 Delete Mark as | real client    | Mark as | test client |        |                   |          |                       |                          |       | ۲             |
| 🖌 DESIGN 🧹              |   |       | C_U <b>t</b> 5 | CLIENT NAME        | CLIENT<br>TYPE | FLAVOUR | COUNTRY     | STATUS | SUB DOMAIN        | DATABASE | OWNER SALESFORCE ID   | ACCOUNT SALESFORCE ID    | LINKS | DATE<br>ADDED |
| LOCALISATION <          |   | 4     |                |                    |                |         |             |        |                   |          |                       |                          |       |               |
| DELIVERY SERVICES <     |   |       |                |                    |                |         |             |        |                   |          |                       |                          |       |               |
| Settings                |   |       |                |                    |                |         |             |        |                   |          |                       |                          |       |               |
| Extensions              |   | ø     |                |                    |                |         |             |        |                   |          |                       |                          |       |               |
| Clients                 |   |       |                |                    |                |         |             |        |                   |          |                       |                          |       |               |
| Flavours<br>System Logs |   | ø     |                |                    |                |         |             |        |                   |          |                       |                          |       |               |
|                         |   |       |                |                    |                |         |             |        |                   |          |                       |                          |       |               |
|                         |   |       |                |                    |                |         |             |        |                   |          |                       |                          |       |               |
|                         |   |       |                |                    |                |         |             |        |                   |          |                       |                          |       |               |
|                         |   |       | 1077           | purgermanciesi     | Neal           | H-8     | mance       | LIVE   | บนาฐยากาสาเป็นออน | acc_10/7 | มนาษณาสามาระจะ_าากระน | มนาษุตาก สาเตเตอเ_กาเออน |       | 00-00         |

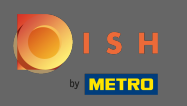

La page de connexion du panneau d'administration des clients s'ouvrira. Lui ou l'agent du centre d'appels doit se connecter pour accéder à son compte de commande DSH

| Nom d'u  | tilisateur     |
|----------|----------------|
|          |                |
| Mot de p | basse          |
|          | → Se connecter |
| Mot de p | asse oublié ?  |
|          |                |
|          |                |
|          |                |
|          |                |
|          |                |
|          |                |
|          |                |
|          |                |

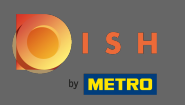

**(i)** 

## Vous avez acheté avec succès DISH Order et créé le compte client.

| 🖻 Tableau de bord                                |                                                                                | 🚍 🔺 📌 🙆                                |
|--------------------------------------------------|--------------------------------------------------------------------------------|----------------------------------------|
| TABLEAU DE BORD     RESTAURANT     CUISINE     C | Total des ventes<br>€0.00                                                      |                                        |
| MARKETING <                                      | Diagramme de rapports                                                          |                                        |
| ✓ DESIGN <                                       | Commandes Clients Avis                                                         |                                        |
| ✓ OUTILS < ♥ SYSTÈME <                           |                                                                                |                                        |
| Firsion : 55a42ecb                               | 0<br>Fév 14 Fév 16 Fév 18 Fév 20 Fév 22 Fév 24 Fév 26 Fév 28 Mar 2<br>+ C<br>B | Mar 4 Mar 6 Mar 8 Mar 10 Mar 12 Mar 14 |